# ASTTRACK QUICK GUIDE

## eDog Tracker

The eDog Tracking service will allow you to track a greyhound once a meeting has been box drawn. You can start tracking a dog from your **My Dogs** tab or by searching for the greyhound.

### To search for a greyhound, then track it:

To search for a greyhound, then track it:

1. Log in to FastTrack and locate the Greyhounds panel on the right.

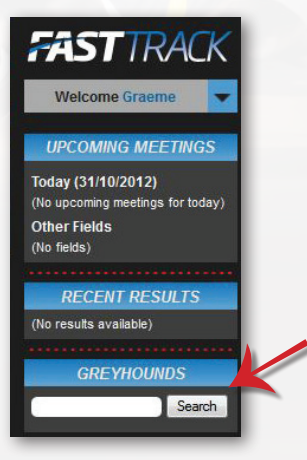

2. Enter a greyhound name and click Search.

You will see a list of greyhounds with the one you want near the top.

| Search Results (Displaying 300 of 691 found) |                |                  |  |
|----------------------------------------------|----------------|------------------|--|
| Name                                         | Trainer        | ✓ Options        |  |
| LEKTRA IMPACT                                | SHAUN MATCOTT  | Tracking options |  |
| IMPACT GIRL                                  | PATRICK MARLEY | Tracking options |  |
| RADICAL IMPACT                               | MARK LUTTER    | Tracking options |  |
| SALLY'S IMPACT                               | LEONIE BARNES  | Tracking options |  |
| HOLIDAY IMPACT                               | KEITH BOAN     | Tracking options |  |

#### 3. Click the Tracking options link.

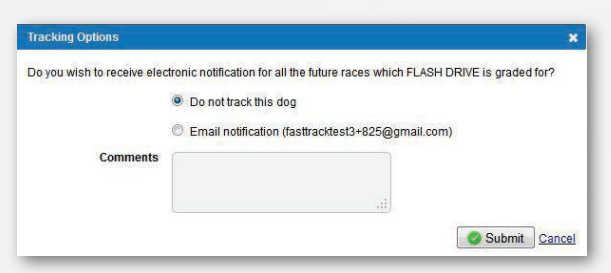

- 4. Click Email notification.
- 5. Enter a **Comment**, then click **Submit**.

To see the dog, click your My Dogs tab, then the Tracking tab.

| OGS CURRENTLY TRAC          |                                                                                                    |                                      |                 |                                                                                                    |
|-----------------------------|----------------------------------------------------------------------------------------------------|--------------------------------------|-----------------|----------------------------------------------------------------------------------------------------|
| ly Dogs My Retired Dogs Sea | Tracking                                                                                                    |                                      |                 |                                                                                                    |
|                             |                                                                                                    |                                      |                 |                                                                                                    |
| Program in the              | and the second second sec |                                      |                 | and the second second sec |
| Name                        | Next Race                                                                                                    | Last Race                            | Comment         | Options                                                                                                    |
| Name<br>Dorika Allen        | Next Race                                                                                                    | Last Race<br>Sandown Park 24/06/2012 | Comment<br>test | Options Tracking options                                                                                                    |

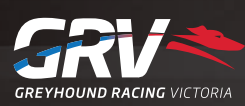

# ASTTRACK QUICK GUIDE

### eDog Tracker - continued

### To track a greyhound from your My Dogs page:

To track a greyhound on your My Dogs page:

- 1. Log in to FastTrack.
- 2. On the blue menu, click the My Dogs tab.

| MY DOGS<br>My Dogs My Retired Do                                                             | gs Search Tracking |              |           |                                         |                        |                             |
|----------------------------------------------------------------------------------------------|--------------------|--------------|-----------|-----------------------------------------|------------------------|-----------------------------|
| Add dog to kennel   Accept transfer of ownership   Accept breeding authority   Apply for dog |                    |              |           |                                         |                        |                             |
| Name                                                                                         | Date Whelped       | Relationship | Next Race | Nominations (for dogs you own or train) | Last Race              | <ul> <li>Options</li> </ul> |
| RAZZA BALE                                                                                   | 16/09/2010         | Trainer      |           |                                         | Warrnambool 17/10/2012 | Actions                     |
| KEVIN BALE                                                                                   | 12/04/2010         | Trainer      |           |                                         | Warnambool 12/09/2012  | Actions                     |
| DYNA DIETER                                                                                  | 26/09/2010         | Trainer      |           |                                         | Warragul 16/10/2012    | Actions                     |
|                                                                                              |                    |              |           |                                         |                        |                             |

3. Next to the dog you want, click **Actions**.

| Actions for RAZZA BALE |     |
|------------------------|-----|
| Remove dog from kennel | - 1 |
| Nominate               | - 1 |
| Scratch                | - 1 |
| Tracking options       | - 1 |

4. Click the Tracking options link.

| Tracking Options           |                                                                                | ×    |
|----------------------------|--------------------------------------------------------------------------------|------|
| Do you wish to receive ele | ctronic notification for all the future races which FLASH DRIVE is graded for? |      |
|                            | Do not track this dog                                                          |      |
|                            | C Email notification (fasttracktest3+825@gmail.com)                            |      |
| Comments                   |                                                                                |      |
|                            |                                                                                |      |
|                            |                                                                                |      |
|                            | Submit Car                                                                     | icel |

- 5. Click **Email notification**.
- 6. Enter a **Comment**, then click **Submit**.

To see the dog, click your My Dogs tab, then the Tracking tab.

For a list of dogs you are currently tracking:

- 1. On the blue menu, click the **My Dogs** tab.
- 2. Click **Tracking**.

| DOGS CURRENTLY TRACKED<br>My Dogs My Retired Dogs Search Tra |           |                                               |           |                                      |
|--------------------------------------------------------------|-----------|-----------------------------------------------|-----------|--------------------------------------|
| Name                                                         | Next Race | Last Race                                     | Comment   | Options                              |
| Dorika Allen<br>ETEL ALLEN                                   |           | Sandown Park 24/06/2012<br>Horsham 30/10/2012 | test test | Tracking options<br>Tracking options |

#### To stop tracking a dog:

- 1. On the blue menu, click the **My Dogs** tab, then the **Tracking** tab, then the **Tracking Options** link.
- 2. Click Do not track this dog, then click Submit.

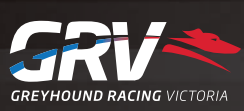

12/03/2013